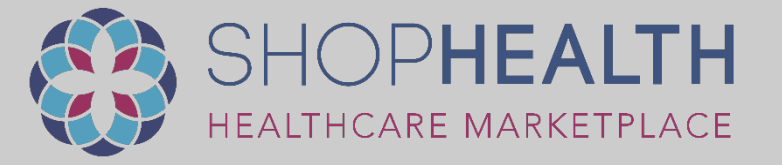

# ShopHealth Marketplace & Membership Portal How to Guide

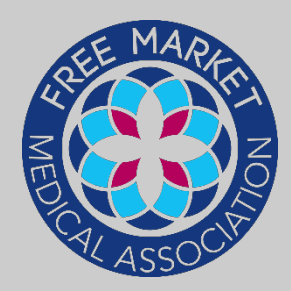

🗧 0 Items

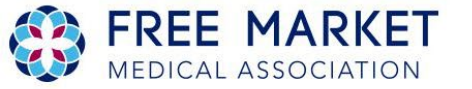

ABOUT US V SHOPHEALTH MEMBERS/CHAPTERS V EVENTS V PARTNERSHIPS V RESOURCES/MEDIA V CONTACT US

### FREE MARKET MEDICAL ASSOCIATION THE FMMA PROMOTES TRANSPARENCY IN HEALTHCARE

The free market movement in healthcare is gaining steam. This is because of providers, patients, and self-funded employers, who believe that changing the way we purchase healthcare services is necessary, and seeking out value driven healthcare providers is important.

Our mission is to unite all of the islands of excellence in healthcare and accelerate the speed and growth of the free market healthcare revolution.

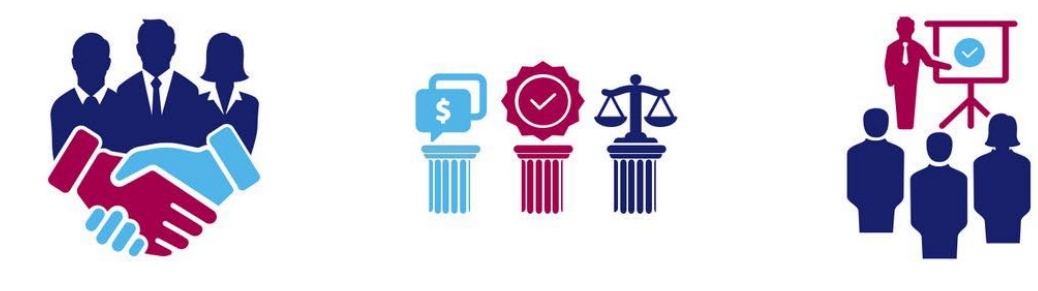

CONNECT BUYERS & SELLERS OF HEALTHCARE SERVICES FMMA PILLARS: PRICE, VALUE, & EQUALITY PROVIDE RESOURCES, SUPPORT AND EDUCATION

# Go to FMMA.org

**Choose Login or Register** 

pricing on the Shophealth Marketplace today.

**Register Now** 

### HAVING TROUBLE LOGGING IN?

Don't panic! For security reasons we had to reset all passwords when launching the new system. Just enter your email and the system will send you a customized password reset link.

### **Reset Your Password**

If you don't receive the email within 5 minutes, please check your Spam, Notifications, etc folders. Members: To manage your prices, click HERE.

### NOT A MEMBER YET?

Not to worry! You can **REGISTER TODAY** to become a member and optionally have your services included in the #Shophealth Marketplace.

### NEW FEATURES INCLUDE:

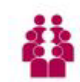

### MEMBERS CAN MANAGE THEIR INDIVIDUAL DETAILS WITH THEIR INDIVIDUAL LOGIN

- Manage and update individual pricing and services. For example, a surgeon can list pricing for services they perform in-office.
- Update individual contact information
- + Add a photo
- Add education, certifications, awards, etc.
- + Link their profile with their employer or to the free market practice/facility where they offer services

### COMPANIES/PRACTICES/FACILITIES CAN MANAGE THEIR BUSINESS DETAILS WITH A DESIGNATED ADMINISTRATIVE LOGIN.

### **IMPORTANT!** Current

### If you have not logged in yet, scroll down and click the green button

### company will be listed in the new marketplace as soon as that form is reviewed! So please don't delay!

- Manage and update facility or company pricing and services. For example, a facility can list their bundled cash price for a procedure.
- Pricing for services you offer
- Company contact information
- Link individual members and approve members who link to the company profile
- Add logos, certifications, awards, and more with a designated administrative login

### MEMBERSHIPS WILL NOW AUTO RENEW

- Memberships will now auto renew via the method of payment saved in the member portal
- You never have to wonder if your membership has expired!

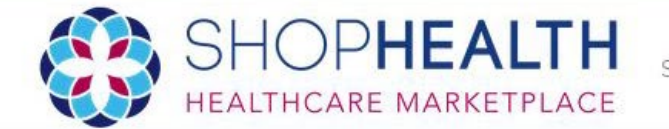

Sellers Vendors Partners Members

### ShopHealth > Account

### Account Dashboard

| Account Overview       |
|------------------------|
| RE Account Profile     |
| Personal Profile       |
| E Billing              |
| Services               |
| S Promotion & Ads      |
| Events (coming soon)   |
| 양 User Accounts        |
| API Keys (coming soon) |
| 131 Endorsements       |

Attention: Your current membership will expire on Aug 01, 2021. Please provide payment information before this date to allow your account to auto-renew. You will not be charged until your renewal date.

### Account Overview

You have 0 services

You have no active Advertisements

You have promotional pricing on 0% of your Services

# To Set-Up Auto Renew, click Billing

| Account Overview   |
|--------------------|
| Account Profile    |
| 2 Personal Profile |
| E Billing          |
| Services           |

③ Promotion & Ads

Events (coming soon)

### 😤 User Accounts

API Keys (coming soon)

ISI Endorsements

🕸 Manage Accounts

Attention: Your current membership will expire on Aug 01, 2021. Please provide payment information before this date to allow your account to auto-renew. You will not be charged until your renewal date.

### 🖃 Payment Info

 Your account will not be charged for renewal.
 Please provide payment information before adding any memberships.

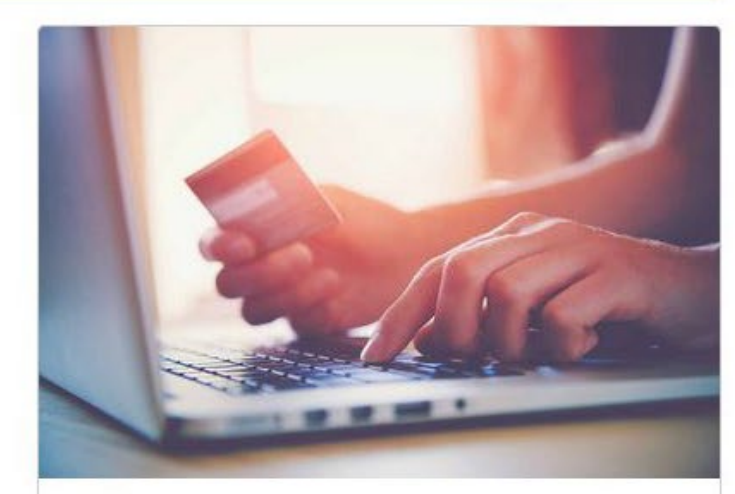

| Update | Payment | Info |  |
|--------|---------|------|--|
|--------|---------|------|--|

Credit card number:

CVC (3 or 4 digit number):

| <br> |
|------|

# **Set Up Your Payment Information Here**

# **Company Profile**

### Company Profile

#### Company Name

Free Market Medical Association

#### Address

13431 Broadway Ext

#### Address Line 2

Suite 130

City

Oklahoma City

State

### OK

Zip

73114

#### Company Email

support@fmma.org

#### Phone

866-901-FMMA

#### Fax

Company Website URL

https://fmma.org

Company Logo

Specialties

(i) Must be a valid image (JPG or PNG)

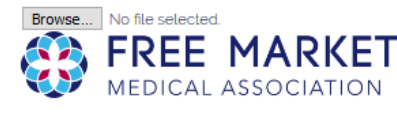

#### Company Details: ()

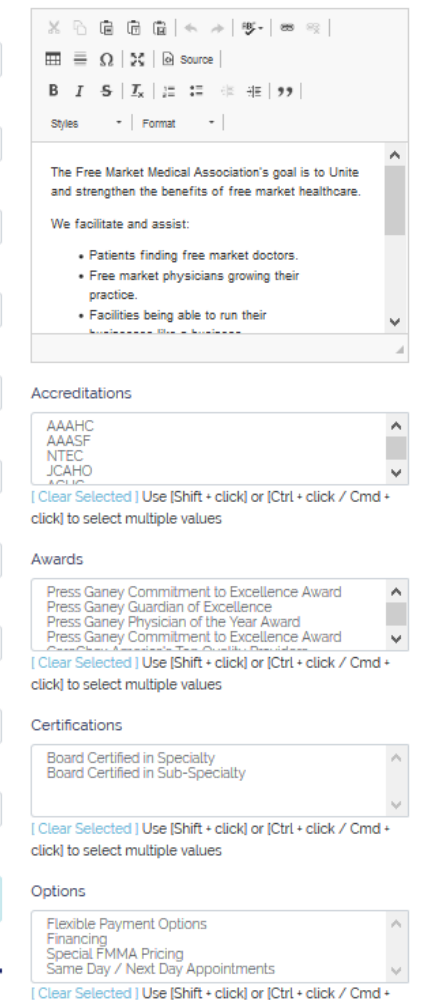

click] to select multiple values

# **Personal Profile**

### 🐣 Edit User First Name Megan Last Name Freedman Designation MD, DO, etc. Title e.g. "Physician" or "CEO", etc. Email Address megan@fmma.org Phone Number megan@fmma.org Password \*\*\*\*\*\*\*\* Confirm Password Member - if checked, this user will included in the FMMA membership directory, and your account will be charged an annual Membership fee. Public - if checked, this user will be listed as a Provider under this Company in public searches Degrees (one per line) Permissions 0 Admin $\bigcirc$ View Only

### Bio 🚯

| X 6 6 6 6 4 * \$- 8 %                                       |        |
|-------------------------------------------------------------|--------|
| $\blacksquare \equiv \Omega \mid \Sigma \mid \Theta$ Source |        |
| B I S I <u>I</u> x I ≔ ≕ ₩ ₩ 99                             |        |
| Styles - Format -                                           |        |
|                                                             |        |
|                                                             |        |
|                                                             |        |
|                                                             |        |
|                                                             |        |
|                                                             |        |
|                                                             |        |
| Profile Photo                                               |        |
| Choose a file                                               | Browse |
|                                                             |        |
| <ol> <li>Must be a valid image (JPG or PNG)</li> </ol>      |        |
| Residencies (one per line)                                  |        |
|                                                             |        |
|                                                             |        |
|                                                             | .::    |

#### Fellowships (one per line)

# Fill Out Onboarding / Review Form

- Each Membership Tier has a different form
- 2. Members will not be publicly searchable until form is completed.
- If your form does not pop up upon first log in, click your Name and Choose My Account

#### Please select the option that best describes What do you hope the FMMA membership can Please provide two references below: provide for you? your practice: Reference #1 Broker/Agent/Consultant Name: Please provide a brief description of your company: Company: Are there any pending or known regulatory actions, lawsuits, or other legal actions against you or your company? Phone: $\sim$ No Please choose the compensation structure that best fits your business (please review the Please describe your competition: Pillars of the FMMA): Email: $\sim$ Per employee per month Please provide details about your compensation structure: Do you agree to abide by the Pillars of the FMMA? Reference #2 understand that any member whose Name: business models or practices are not consistent with the pillars will not be approved for membership. If you are a service that displays, shows, agree and understand that if I am found to promotes, or is involved with what a provider Company: be in violation of the Pillars of the FMMA, I charges, do you modify their price without will have my membership, and potentially disclosing it to all parties involved (for example. the memberships of any other individual of do you increase the price of the medical my company, revoked with no refund of service to include your fees without disclosing Phone: membership fees or affiliated (related) it to the Buyer and the Seller)? expenses. Yes agree and understand if any member Email: shares details with the Free Market Medical Are your fees disclosed in an up-front Association of any behaviors, business transparent way to ALL parties involved? practices, etc. that they, in good faith. believe to be in violation, or potential Yes violation, of the spirit of the Pillars, or a specific Pillar, you and your company will If you are a TPA or Broker, do you take ANY hold them harmless, regardless of any other compensation from any party that is not your agreement in force. client? $\sim$ Yes

Vendor Details

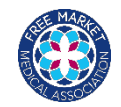

ShopHealth > Account > Services

### Account Dashboard

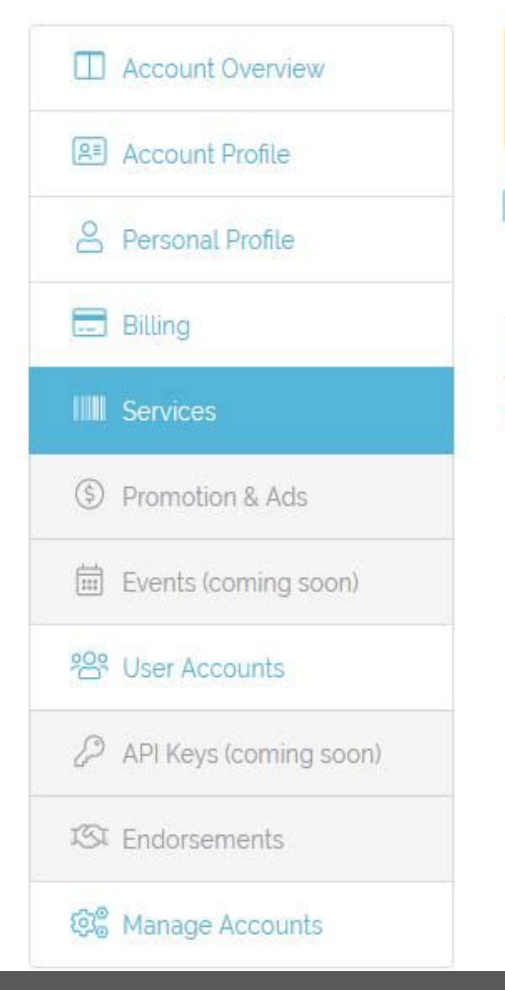

Attention: Your current membership will expire on Aug 01, 2021. Please provide payment information before this date to allow your account to auto-renew. You will not be charged until your renewal date.

### My Services

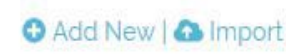

| Title   | Description             | Includes                  | Excerpt           | URL       | Price | Actions |  |
|---------|-------------------------|---------------------------|-------------------|-----------|-------|---------|--|
| O Add a | a Service or 🗛 Import v | our Services to list ther | n on the FMMA Mar | ketplace. |       |         |  |

**Choose to Add a Service or Import Services** 

# **Import Services**

- 1. Download template
- 2. Fill out CSV template file using instructions
- Ensure file is saved as CSV
- 4. Click browse and choose the CSV
- Choose allow duplicates if multiple services have the same name
- 6. Click upload

### Import Services

Step 1

Download a CSV template file.

### Download Blank Template

### Download Template with Existing Services

### Step 2

Update your Services catalog in this CSV file. You can use a Spreadsheet tool such as Excel to help you out with this.

A Make sure that you don't change the column titles in the first row, and make sure that you save it as a .csv file.

### Step 3

Import the final CSV here:

Choose a file

### Allow Duplicates

• Checking this option will allow multiple Services with the same name (for example with different prices, details, etc). This generally *should not* be checked. When unchecked, the system will only add the *first* Service with a given name. Duplicates will be ignore

Upload

### Template Details:

#### title \*

This is the primary way that the service is identified, and generally what users will see first.

### description \*

This should provide the most detail. You can use basic HTML tags if you desire.

#### excerpt

① HIGHLY RECOMMENDED This should be a shorter description. Less than 140 characters, and should not contain any HTML tags. Will be used if the service is shared on social media, etc.

### price

 LEAVE BLANK FOR UNLISTED PRICES This is the base price for the public. Should be a numeric value ONLY (ex: 140 or 140.00 for \$140).

#### price\_range

 SELDOM USED This allows you to specify a price range.
 For example, if you want to offer a Service that could range from \$1200 - \$2100, you would specify the price as 1200 and the price\_range as 2100.

#### fmma\_price

To be used if you want to offer a FMMA discount. This works the same as **price**, however this price will be displayed as a FMMA-Exclusive price.

#### units

Browse

 SELDOM USED Use this field only if you want to specify a recurring fee, such as a subscription. For a monthly subscription, for example, you would specify mo or month

### url

① OPTIONAL Use this field if you have a website for this Service, or you can alternatively have a link to a specific page or your Facility website.

### tags

① MUST BE COMMA (.) SEPARATED Allows you to include searchable tags.

### codes

 MUST BE COMMA () SEPARATED Accepts CPT, DRG and HCPC codes. One code per comma, prefixed like: CPT-25605. Invalid tags will be omitted

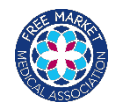

# Template is a CSV file that will open in Excel

Fill out the cells per the instructions.

## **Import Services**

| ,  | AutoSave 🗨 |                    | 5 ° C          | Ŧ                          |                       |          |                 |        |                         |        |             |              | fmn                           | na_ser         |
|----|------------|--------------------|----------------|----------------------------|-----------------------|----------|-----------------|--------|-------------------------|--------|-------------|--------------|-------------------------------|----------------|
| F  | ile Ho     | me Ins             | ert Pa         | ige Layout                 | Formula               | as Data  | Review          | view   | Help                    | Acroba | tрт         | ell me wł    | nat you want t                | o do           |
| Pa | >1         | y 🔻<br>nat Painter | Calibri<br>B I | -<br>-<br>- =   - <u>U</u> | I1 → A <sup>*</sup> , | • ≡ ≡    | ≡ ≫*<br>≡ = = = | ê₽ Wr  | ap Text<br>erge & Cente | Gene   | eral<br>% 9 | ▼<br>.00 .00 | Conditional F<br>Formatting • | ormat<br>Table |
| _  | Clipboar   | d G                |                | Font                       |                       | G.       | Alig            | gnment |                         | Gr.    | Number      | Es.          |                               | _              |
| A1 |            | • = >              | < 🗸            | <i>f</i> <sub>x</sub> tit  | e                     |          |                 |        |                         |        |             |              |                               |                |
|    | А          | В                  | С              | D                          | E                     | F        | G               | н      | 1                       | J      | К           | L            | м                             |                |
| 1  | title      | descriptio         | excerpt        | price                      | price_rang            | fmma_pri | units           | url    | tags                    | codes  |             |              |                               |                |
| 2  |            |                    |                |                            |                       |          |                 |        |                         |        |             |              |                               |                |
| 3  |            |                    |                |                            |                       |          |                 |        |                         |        |             |              |                               |                |
| 4  |            |                    |                |                            |                       |          |                 |        |                         |        |             |              |                               | -              |
| 5  |            |                    |                |                            |                       |          |                 |        |                         |        |             |              |                               |                |
| 7  |            |                    |                |                            |                       |          |                 |        |                         |        |             |              |                               |                |
| 8  |            |                    |                |                            |                       |          |                 |        |                         |        |             |              |                               |                |
| 9  |            |                    |                |                            |                       |          |                 |        |                         |        |             |              |                               |                |
| 10 |            |                    |                |                            |                       |          |                 |        |                         |        |             |              |                               |                |
| 11 |            |                    |                |                            |                       |          |                 |        |                         |        |             |              |                               |                |
| 12 |            |                    |                |                            |                       |          |                 |        |                         |        |             |              |                               |                |
| 13 |            |                    |                |                            |                       |          |                 |        |                         |        |             |              |                               |                |
| 14 |            |                    |                |                            |                       |          |                 |        |                         |        |             |              |                               |                |
|    |            |                    |                |                            |                       |          |                 |        |                         |        |             |              |                               |                |

# **Import Services**

| description                                                                                                    | excerpt                                                                                                    | price                                                                                                    | price_range                                                                                                    |
|----------------------------------------------------------------------------------------------------|----------------------------------------------------------------------------------------------------|----------------------------------------------------------------------------------------------------|----------------------------------------------------------------------------------------------------|
| Laparoscopic Procedures on the<br>Biliary Tract; Laproscopice<br>Gallbaldder Removal                                                                                   | Laproscopice Gallbaldder<br>Removal                                                                                                    | 3575.00                                                                                                    | 4000                                                                                                    |
| Full Description of Procedure or<br>Service.                                                                                                    | Common Name                                                                                                    | Standard Bundled Price or<br>Base Price                                                                                                    | List if There is a Price Range                                                                                                    |
| For example, if implants are included, state that here.                                                                                                    | For example, use Laproscopic<br>Gallbaldder Removal instead of<br>Cholecystectomy                                                                                                    | If the price has a range, put the<br>lowest price in this column<br>and the highest price in the<br>price_range column.                                                    | If you use this column, you will<br>need the highest price in this<br>column & the lowest price in the<br>price column to make the range.                                                                                  |
| This should provide the most detail.<br>You can use basic HTML tags if you<br>desire.<br>Sample HTML Tag:<br>Bold a word: <b>WORD</b><br>Underline a word: <u>WORD</u> | HIGHLY RECOMMENDED<br>This should be a shorter<br>description.<br>Less than 140 characters, and<br>should not contain any HTML<br>tags. Will be used if the service<br>is shared on social media, etc. | LEAVE BLANK FOR<br>UNLISTED PRICES.<br>This is the base price for the<br><b>public</b> . Should be a <b>numeric</b><br><b>value ONLY</b> (ex: 140 or<br>140.00 for \$140). | SELDOM USED:<br>This allows you to specify a price<br>range. For example, if you want t<br>offer a Service that could range fro<br>\$1200 - \$2100, you would specify<br>the price as 1200 and the<br>price_range as 2100. |

Use the Template Guide to help you fill out the template correctly.

## **Import Services**

| fmma_price                                                                                                    | units                                                                                                    | url                                                                                                    | tags                                                                                            | codes                                                                                                    |
|----------------------------------------------------------------------------------------------------|----------------------------------------------------------------------------------------------------|----------------------------------------------------------------------------------------------------|-------------------------------------------------------------------------------------------------|----------------------------------------------------------------------------------------------------|
| 3500.00                                                                                                    |                                                                                                    | www.surgerycenterok.com                                                                                                    | Gallbladder,<br>Cholescystectomy,<br>Laproscopic                                                | CTP-47562, CPT-47563                                                                                                    |
| FMMA Discount                                                                                                    | Reoccuring Fee such as DPC<br>Monthly Fee                                                                                                    | Link to Your Website or a<br>Specific Service                                                                                                    | What you Want People to be<br>Able to Search by                                                 | All Codes Included or Coc<br>Used in Place of                                                                                                 |
| This price is only viewable to<br>FMMA members when they<br>log in. If the price is the same,<br>please leave blank                                        | For example, a DPC monthly<br>membership fee. The cost per<br>month would go in Price, the<br>frequency would be listed here.                                                            | For example, link to your site<br>or a description of the<br>procedure.                                                                                           | For example, for a gallbaldder<br>procedure: Cholecystectomy,<br>Gallbladder, Laproscopic, etc. | Will <u>NOT load</u> without a CP<br>DRG, or HCPC listed in fron<br>numerical code. See below.                                                |
| To be used if you want to offer<br>a FMMA discount. This works<br>the same as price, however<br>this price will be displayed as a<br>FMMA-Exclusive price. | SELDOM USED:<br>Use this field only if you want to<br>specify a reocurring fee, such<br>as a subscription. For a monthly<br>subscription, for example, you<br>would specify mo or month. | OPTIONAL:<br>Use this field if you have a<br>website for this Service, or you<br>can alternatively have a link to<br>a specific page or your Facility<br>website. | MUST BE COMMA (,)<br>SEPARATED<br>Allows you to include<br>searchable tags.                     | MUST BE COMMA (,)<br>SEPARATED<br>Accepts CPT, DRG and HCI<br>codes.<br>One code per comma, prefix<br>CPT-25605. Invalid tags w<br>be omitted |

Use the Template Guide to help you fill out the template correctly.

# Adding Individual Services

- 1. Title
- 2. Description
- 3. Services included in price
- 4. Price (lowest)
- 5. Price range (highest)
- 6. FMMA discount price
- 7. Units (for a reoccurring fee)
- 8. CPT/DRP codes (use a comma to separate)
- 9. Tags (what you want it to be searchable by)
- 10. URL/website link

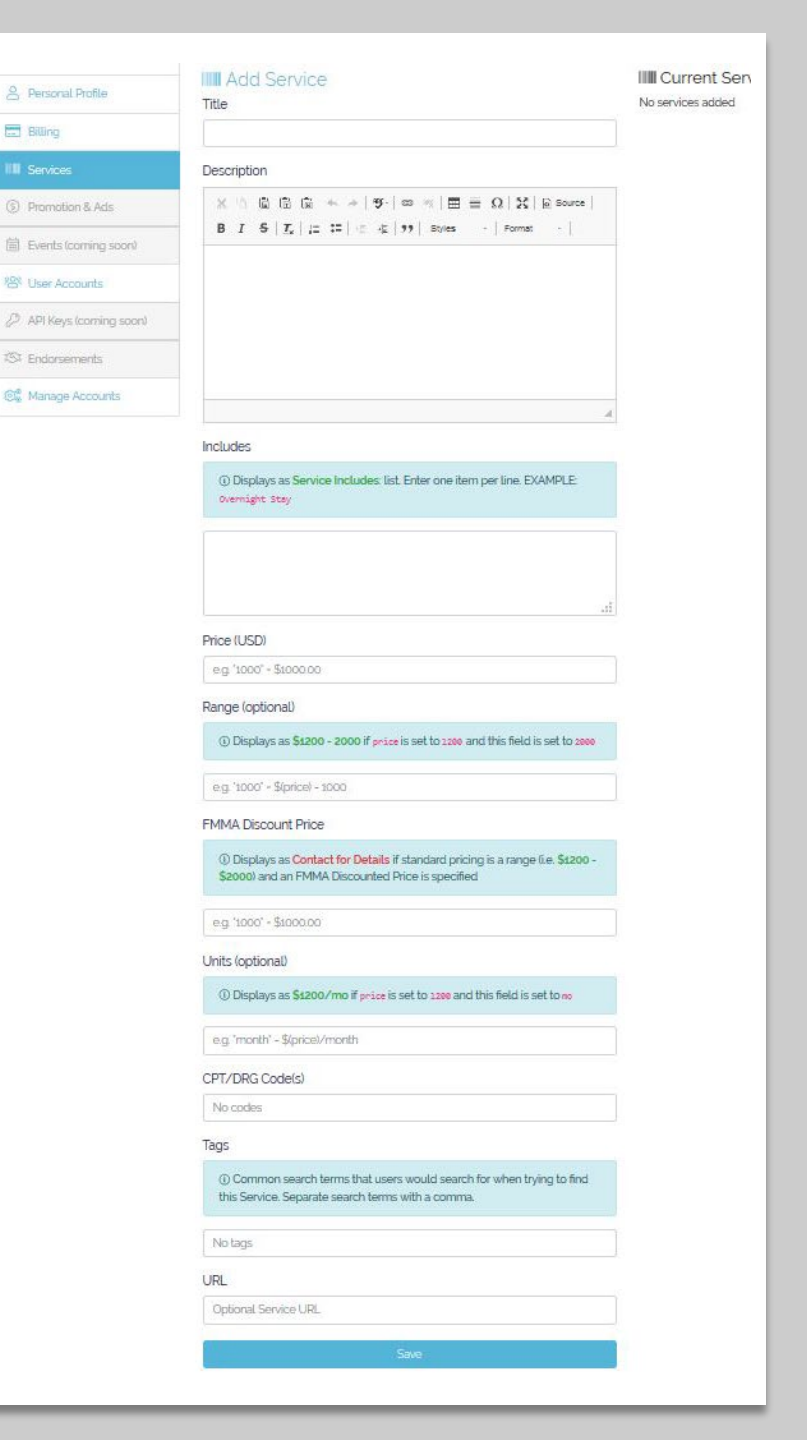

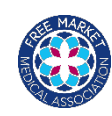

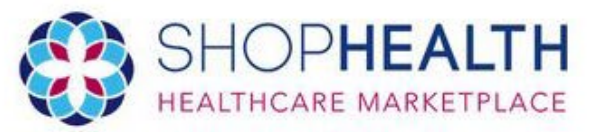

# Search Sellers

| Keyword, provider or procedure name |  |
|-------------------------------------|--|
|-------------------------------------|--|

|     |      | Δ. |  |  |
|-----|------|----|--|--|
| 750 | 1000 | ~  |  |  |
|     | _    |    |  |  |
|     |      |    |  |  |

|                  | Hide Sea     | arch Filters 🔺              |
|------------------|--------------|-----------------------------|
| Price Range      |              | Keyword / Tags              |
| Minimum          | Maximum      |                             |
| Specialties      |              | CPT or DRG Code(s)          |
| Search only thes | se providers | Separate codes with a space |

# Now You are Ready!

Any distance

CILV. ST OF ZID CODE ...

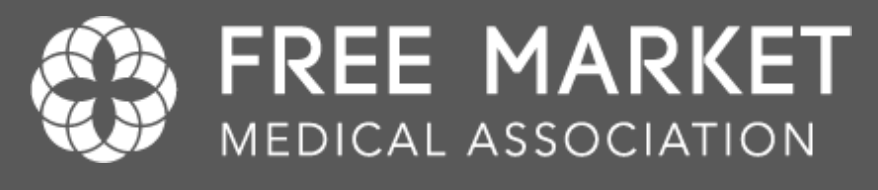

# **Questions?**

Contact Us at support@fmma.org